## How to remove deceased dogs from your "Owned Dogs" list in the ANKC Database Member Portal

- Step 1. Go to <u>www.dogsnsw.org.au</u>
- Step 2. Click on "Member Portal" on the top right of the navigation menu

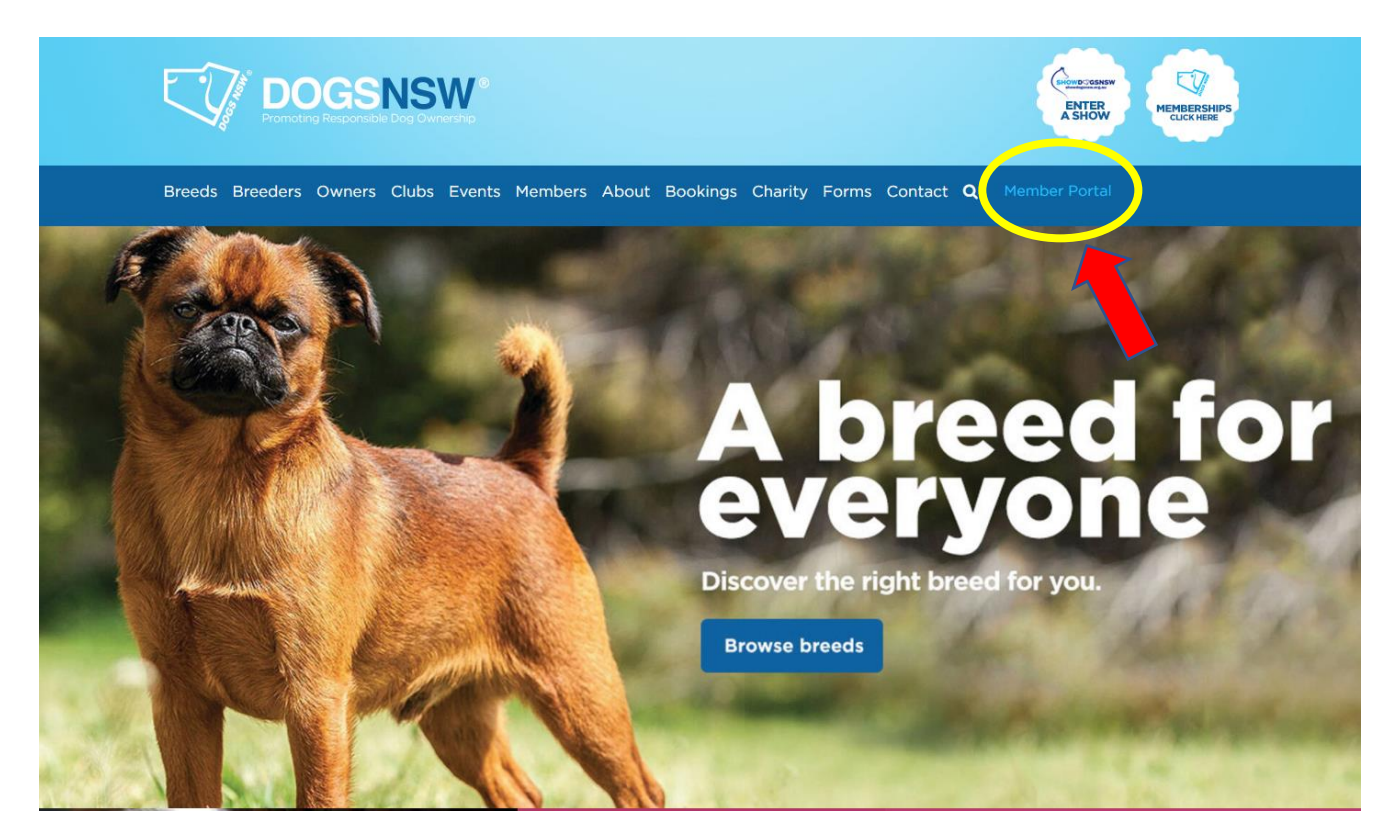

Step 3. Enter your person / UMC number and password

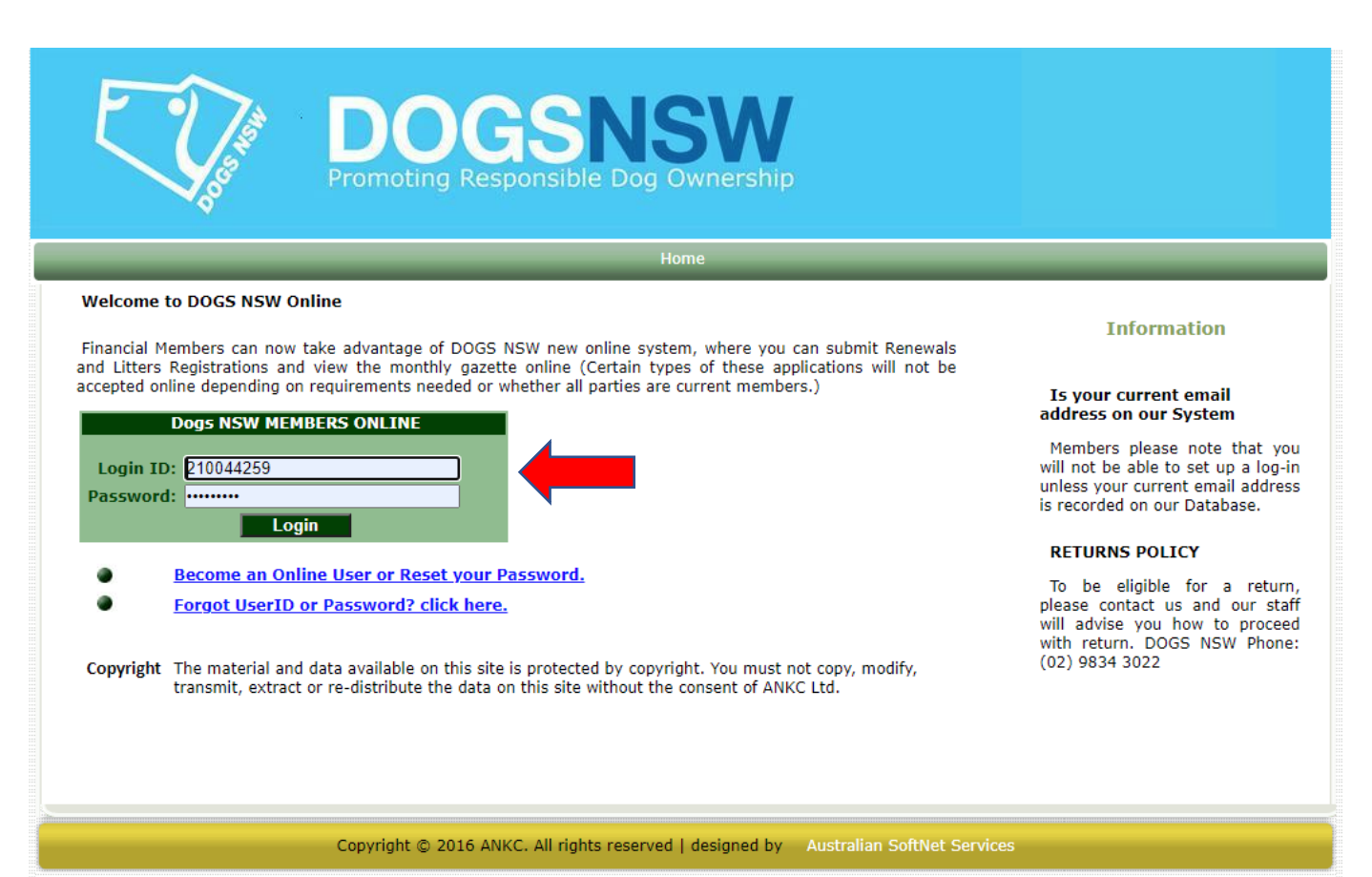

| - Contraction        | DOC<br>Promoting Res | SN<br>ponsible Do    | ISV<br>g Owners | <b>V</b><br>hip      |                      |           |
|----------------------|----------------------|----------------------|-----------------|----------------------|----------------------|-----------|
|                      | Pedigree Lookup      | Owned Dogs           | Gazette         | Change Password      | Logout               | _         |
|                      |                      |                      |                 |                      | You are logged in as | lr A Test |
| WELCOME TO ONLIN     | E SERVICES           |                      |                 |                      |                      |           |
| Please select a Feat | ure from the above f | Menu.                |                 |                      |                      |           |
|                      |                      |                      |                 |                      |                      |           |
|                      | Copyright © 2016 AN  | IKC. All rights rese | rved   powered  | by Australian SoftNe | et Services          |           |

**<u>Step 5.</u>** A list of dogs currently registered in your name will appear with a "green" box to the far right.

**<u>Step 6.</u>** Find the dog that is deceased and click on the "green box" on the far right of the name. Once the green box is ticked, the dog will disappear from the list. You can toggle the search options at the top of each data column to sort numerically, by date or alphanumerically.

| <b>N</b> o                                             | P                | Promoting Respo                                                                                      | nsib                                          | ole Dog Ow                                               | nership                                             |                               |                   |                |
|--------------------------------------------------------|------------------|----------------------------------------------------------------------------------------------------|-----------------------------------------------|----------------------------------------------------------|-----------------------------------------------------|-------------------------------|-------------------|----------------|
|                                                        | _                | Pedigree Lookup C                                                                                    | )wned                                         | l Dogs Gaz                                               | ette Cha                                            | nge Password Lo <u>c</u>      | jout              |                |
|                                                        |                  |                                                                                                    |                                               |                                                          |                                                     |                               | You are logged in | n as Mr A Test |
| Display Memb                                           | er's Animals     | owned                                                                                                |                                               |                                                          |                                                     |                               |                   |                |
|                                                        | Prefix           | May be Altered or Chang<br>Actioned or Reverse/Und<br>Record Locked. No furthe<br>CLI<br><u>Name</u> | ed<br>o Acti<br>or acti<br>CK H<br><u>Sex</u> | on<br>on possible. Pen<br>ERE TO DISPL/<br>DateOfBirth : | ding Office Ap<br>NY ALL DOGS<br><u>I- Register</u> | proval<br>ONCE OWNED<br>Breed | Microchip         | Status _       |
| AnimalNumber                                           | MACBRAEDLY       | TROUBLE BEIN ERNEST                                                                                  | N                                             | 29/09/2010                                               | Main                                                | Jack Russell Terrier          | 977200007700060   |                |
| AnimalNumber<br>2100333148                             |                  | SEABISCUIT                                                                                           | N                                             | 23/09/2014                                               | Limited                                             | Fox Terrier (Smooth)          | 943094320624070   |                |
| AnimalNumber<br>2100333148<br>2100416142               | SELWOR           |                                                                                                    | F                                             | 03/10/2018                                               | Main                                                | Fox Terrier (Smooth)          | 953010003190254   |                |
| AnimalNumber<br>2100333148<br>2100416142<br>2100508947 | SELWOR<br>SELWOR | SOCIAL SMILE LIVE                                                                                    |                                               |                                                          |                                                     |                               |                   |                |

**<u>Step 7.</u>** If you have made an error and made a dog deceased and would like to reverse the status, click on the box

that says "CLICK HERE TO DISPLAY ALL DOGS ONCE OWNED"

|                                                      |                                             | Pedigree Lookup                                                                                                    | Owneo                                                      | l Dogs Gaz                                                                                         | ette Char                                                               | nge Password Lo                                                                             | ogout                                                                                                    |            |
|------------------------------------------------------|---------------------------------------------|----------------------------------------------------------------------------------------------------|------------------------------------------------------------|----------------------------------------------------------------------------------------------------|-------------------------------------------------------------------------|---------------------------------------------------------------------------------------------|----------------------------------------------------------------------------------------------------|------------|
|                                                      |                                             |                                                                                                    |                                                            |                                                                                                    |                                                                         |                                                                                             | You are logged in a                                                                                                    | as MrATest |
| Display Mem                                          | ıber's Animal                               | s Owned                                                                                                    |                                                            |                                                                                                    |                                                                         |                                                                                             |                                                                                                    |            |
|                                                      |                                             | May be Altered or Chang                                                                                                    | jed                                                        |                                                                                                    |                                                                         |                                                                                             |                                                                                                    |            |
|                                                      |                                             | May be Altered or Chang<br>Actioned or Reverse/Unc<br>Record Locked. No furth                                                           | ged<br>Io Acti<br>er acti<br>ICK H                         | on<br>on possible. Pen<br>ERE TO DISPLA                                                            | ding Office App<br>AY ALL DOGS                                          | oroval<br>ONCE OWNED                                                                        |                                                                                                    |            |
| AnimalNumb                                           | er Prefix                                   | May be Altered or Chang<br>Actioned or Reverse/Unc<br>Record Locked. No furth                                                           | ged<br>do Acti<br>er acti<br>ICK H<br><u>Sex</u>           | on<br>on possible. Pene<br>ERE TO DISPLA<br>DateOfBirth :                                          | ding Office App<br>AY ALL DOGS<br><u>- Register</u>                     | oroval<br>ONCE OWNED<br>Breed                                                               | <u>Microchip</u> st                                                                                                    | atus _ _   |
| <u>AnimalNumb</u><br>2100333148                      | er <u>Prefix</u><br>MACBRAEDLY              | May be Altered or Chang<br>Actioned or Reverse/Und<br>Record Locked. No furth                                                           | ged<br>do Acti<br>er acti<br>ICK H<br><u>Sex</u><br>N      | on<br>on possible. Pen<br>ERE TO DISPLA<br>DateOfBirth <u>-</u><br>29/09/2010                      | ding Office App<br>AY ALL DOGS<br>!- Register<br>Main                   | oroval<br>ONCE OWNED<br>Breed<br>Jack Russell Terrier                                       | Microchip St<br>977200007700060                                                                                          | atus _  _  |
| AnimalNumb<br>2100333148<br>2100416142               | er Prefix<br>MACBRAEDLY<br>SELWOR           | May be Altered or Chang<br>Actioned or Reverse/Und<br>Record Locked. No furth                                                           | ged<br>do Acti<br>er acti<br>ICK H<br><u>Sex</u><br>N<br>N | on<br>on possible. Pen<br>ERE TO DISPLA<br>DateOfBirth _<br>29/09/2010<br>23/09/2014               | ding Office App<br>AY ALL DOGS<br>I- Register<br>Main<br>Limited        | oroval<br>ONCE OWNED<br>Breed<br>Jack Russell Terrier<br>Fox Terrier (Smooth)               | Microchip         st           977200007700060         943094320624070                                                   | atus _]    |
| AnimalNumb<br>2100333148<br>2100416142<br>2100508947 | er Prefix<br>MACBRAEDLY<br>SELWOR<br>SELWOR | May be Altered or Chang<br>Actioned or Reverse/Unc<br>Record Locked. No furth<br>CL<br>Name<br>TROUP<br>SEABISCUIT<br>SOCIAL SMILE LIVE | ged<br>do Acti<br>er acti<br>ICK H<br>Sex<br>N<br>N<br>F   | on<br>on possible. Pen<br>ERE TO DISPLA<br>DateOfBirth _<br>29/09/2010<br>23/09/2014<br>03/10/2018 | ding Office App<br>AY ALL DOGS<br>I Register<br>Main<br>Limited<br>Main | ONCE OWNED<br>Breed<br>Jack Russell Terrier<br>Fox Terrier (Smooth)<br>Fox Terrier (Smooth) | Microchip         st           977200007700060         943094320624070           953010003190254         953010003190254 | atus _     |

**<u>Step 8</u>**. To reverse a dog that has been made deceased in error, click the red box on the far right of the name.

**<u>Step 9.</u>** The dog will be restored and reappear in the list.

|                                                       |                                            |                                                                                                    |                                                          | Dogs Ga                                                                                      | zette Char                                                             |                                                                                             | gout                                                               |          |           |
|-------------------------------------------------------|--------------------------------------------|----------------------------------------------------------------------------------------------------|----------------------------------------------------------|----------------------------------------------------------------------------------------------|------------------------------------------------------------------------|---------------------------------------------------------------------------------------------|--------------------------------------------------------------------|----------|-----------|
|                                                       |                                            |                                                                                                    |                                                          |                                                                                              |                                                                        |                                                                                             | You are logged in                                                  | as       | Mr A Test |
| Display Mem                                           | ber's Animal                               | ls Owned                                                                                                    |                                                          |                                                                                              |                                                                        |                                                                                             |                                                                    |          |           |
|                                                       | 2                                          | May be Altered or Chang                                                                                                    | ed                                                       |                                                                                              |                                                                        |                                                                                             |                                                                    |          |           |
|                                                       |                                            | May be Altered or Chang<br>Actioned or Reverse/Unc<br>Record Locked. No furth                                                                          | ed<br>lo Acti<br>er acti<br>ICK H                        | on<br>on possible. Per<br>ERE TO DISPL                                                       | nding Office App<br>AY ALL DOGS                                        | oroval<br>ONCE OWNED                                                                        |                                                                    |          |           |
| AnimalNumbe                                           | r Prefix                                   | May be Altered or Chang<br>Actioned or Reverse/Unc<br>Record Locked. No furth<br>CL1<br>Name                                                           | ed<br>lo Acti<br>er acti<br>ICK H                        | on<br>on possible. Per<br>ERE TO DISPL<br>DateOfBirth                                        | nding Office App<br>AY ALL DOGS<br>- <u>!-</u> Register                | oroval<br>ONCE OWNED<br>Breed                                                               | Microchip                                                          | Status . |           |
| <u>AnimalNumbe</u><br>2100333148                      | r Prefix<br>MACBRAEDLY                     | Aay be Altered or Chang<br>Actioned or Reverse/Und<br>Record Locked. No furth<br>CLI<br>Name<br>TROUBLE BEIN ERNEST                                    | ed<br>lo Acti<br>er acti<br>ICK H<br>Sex<br>N            | on<br>on possible. Per<br>ERE TO DISPL<br>DateOfBirth<br>29/09/2010                          | nding Office App<br>AY ALL DOGS<br>- <u>1-</u> <u>Register</u><br>Main | oroval<br>ONCE OWNED<br>Breed<br>Jack Russell Terrier                                       | <u>Microchip</u><br>977200007700060                                | Status . | -         |
| <u>AnimalNumbe</u><br>2100333148<br>2100416142        | er Prefix<br>MACBRAEDLY<br>SELWOR          | May be Altered or Chang<br>Actioned or Reverse/Und<br>Record Locked. No furth<br>CLI<br>Name<br>TROUBLE BEIN ERNEST<br>SEABISCUIT                      | ied<br>lo Acti<br>er acti<br>ICK H<br>Sex<br>N<br>N      | on<br>possible. Per<br>ERE TO DISPL<br>DateOfBirth<br>29/09/2010<br>23/09/2014               | AY ALL DOGS                                                            | ONCE OWNED<br>Breed<br>Jack Russell Terrier<br>Fox Terrier (Smooth)                         | Microchip<br>977200007700060<br>943094320624070                    | Status . |           |
| AnimalNumbe<br>2100333148<br>2100416142<br>2100508947 | r Prefix<br>MACBRAEDLY<br>SELWOR<br>SELWOR | Actioned or Reverse/Unc<br>Actioned or Reverse/Unc<br>Record Locked. No furth<br>CLI<br>Name<br>TROUBLE BEIN ERNEST<br>SEABISCUIT<br>SOCIAL SMILE LIVE | led<br>lo Acti<br>er acti<br>ICK H<br>Sex<br>N<br>N<br>F | on<br>possible. Per<br>ERE TO DISPL<br>DateOfBirth<br>29/09/2010<br>23/09/2014<br>03/10/2018 | AY ALL DOGS  -1- Register Main Limited Main                            | ONCE OWNED<br>Breed<br>Jack Russell Terrier<br>Fox Terrier (Smooth)<br>Fox Terrier (Smooth) | Microchip<br>977200007700060<br>943094320624070<br>953010003190254 | Status . |           |